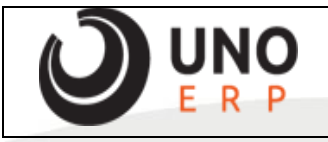

| <b>Tela:</b> EQW0100 | <ul> <li>Manutenção</li> </ul> | Inventário |
|----------------------|--------------------------------|------------|
|----------------------|--------------------------------|------------|

Corpo: 0001 (01.01)

Processo para realizar um inventário geral dos itens, para casos onde precisa zerar todo o estoque e subir uma contagem nova para todos os itens.

Para validar as informações, antes retirado um FUP de estoque somente para validar as quantidades existentes antes do processo. Todos os itens com as quantidades disponiveis.

| Cod Produto        | Desc Abrev Produto                 | Marca | Qtd     | UN | Custo Médio<br>Unit. | Preço Venda | Localização<br>Padrão | Disp   |   |
|--------------------|------------------------------------|-------|---------|----|----------------------|-------------|-----------------------|--------|---|
| 000000000000200197 | AGUA SANIT TRIEX 2L VERDE          |       | 6,000   | UN | 3,8000               | 0,00        |                       | 6,00   | C |
| 000000000000200533 | AGUA SANIT TAY 2L                  |       | 12,000  | UN | 0,000                | 0,00        |                       | 12,00  | C |
| 00000000000200840  | LA ACO BOMBRIL C/8                 |       | 4,000   | UN | 2,4200               | 0,00        |                       | 4,00   | C |
| 000000000000200960 | FILTRO PAPEL MELITTA 103 C/30      |       | 10,000  | UN | 2,9400               | 0,00        |                       | 10,00  | C |
| 000000000000201001 | INSET SBP ELET LQ 45N C/2 50%D     |       | 6,000   | UN | 16,7800              | 0,00        |                       | 6,00   | C |
| 000000000000201822 | AGUA COCO KEROCOCO TP 200 ML       |       | 27,000  | UN | 0,000                | 0,00        |                       | 27,00  | C |
| 000000000000201870 | BEB LACTEA TODDYNHO 200ML TRAD     |       | 27,000  | UN | 1,8400               | 0,00        |                       | 27,00  | C |
| 000000000000201900 | REF PET 200ML COCA COLA            |       | 48,000  | UN | 1,1800               | 0,00        |                       | 48,00  | C |
| 00000000000202045  | FERMENTO ROYAL 250G                |       | 1,000   | UN | 0,000                | 0,00        |                       | 1,00   | C |
| 00000000000202608  | MOLHO QUERO 340G SACHE TRAD        |       | 20,000  | UN | 1,2600               | 0,00        |                       | 20,00  | C |
| 00000000000202706  | 6 REF LT 350ML COCA COLA ZERO      |       | 36,000  | UN | 2,6700               | 0,00        |                       | 36,00  | C |
| 00000000000202749  | REF LT 350ML FANTA LARANJA         |       | 36,000  | UN | 2,6300               | 0,00        |                       | 36,00  | C |
| 00000000000202785  | REF LT 350ML COCA COLA             |       | 36,000  | UN | 2,6700               | 0,00        |                       | 36,00  | C |
| 00000000000202843  | AC REF 400X5G UNIAO PREM SACHE     |       | 2,000   | UN | 16,1600              | 0,00        |                       | 2,00   | C |
| 00000000000203209  | AMIDO MILHO MAIZENA 500G           |       | 1,000   | UN | 0,000                | 0,00        |                       | 1,00   | C |
| 000000000000203253 | TRIGO KIBE YOKI 500G               |       | 5,000   | UN | 3,9000               | 0,00        |                       | 5,00   | C |
| 00000000000203255  | FAR ROSCA YOKI 500G                |       | 16,000  | UN | 7,4100               | 0,00        |                       | 16,00  | C |
| 00000000000203510  | AGUA MIN MINALBA C/GAS 510ML       |       | 48,000  | UN | 1,1800               | 0,00        |                       | 48,00  | C |
| 000000000000203543 | AGUA MIN MINALBA S/GAS 510ML       |       | 576,000 | UN | 0,9700               | 0,00        |                       | 576,00 | C |
| 000000000000204021 | VINAGRE CASTELO 750ML COLORIDO     |       | 10,000  | UN | 2,2100               | 0,00        |                       | 10,00  | C |
| 000000000000204043 | AZEITE 500 VD E V GALLO            |       | 40,000  | UN | 22,6500              | 0,00        |                       | 40,00  | C |
| 000000000000204109 | OLEO SOJA 900ML LIZA PET           |       | 48,000  | UN | 8,4300               | 0,00        |                       | 48,00  | C |
| 000000000000204215 | ALCOOL FLOPS 1L 70                 |       | 24,000  | UN | 7,4100               | 0,00        |                       | 24,00  | C |
| 000000000000204375 | FEIJAO CARIOCA T1 1KG CAMIL        |       | 120,000 | UN | 6,0600               | 0,00        |                       | 120,00 | C |
| 00000000000204391  | FAR MILHO AMAR BONAMIL 1KG         |       | 6,000   | UN | 5,3500               | 0,00        |                       | 6,00   | C |
| 000000000000204811 | ESPUM CHANDON 750ML BRUT           |       | 40,000  | UN | 0,000                | 0,00        |                       | 40,00  | C |
| 00000000000204855  | CHAMP VEUV CLICQ 750 BRUT          |       | 5,000   | UN | 0,000                | 0,00        |                       | 5,00   | C |
| 00000000000204955  | ESPUM CHANDON 750 BRUT C/6+MAG 1.5 |       | 3,000   | UN | 0,000                | 0,00        |                       | 3,00   | C |
| 00000000000204998  | MOLHO TOM CEPERA 2KG TRAD          |       | 25,000  | UN | 9,1600               | 0,00        |                       | 25,00  | C |
| 00000000000205000  | ACHOC NESCAU 2KG                   |       | 6,000   | UN | 24,7100              | 0,00        |                       | 6,00   | C |
| 00000000000205025  | REF PET 2L KUAT                    |       | 48,000  | UN | 4,0100               | 0,00        |                       | 48,00  | C |
|                    |                                    |       |         |    |                      | 0.00        |                       |        | - |

Em estoque > Inventario > manutenção inventario, criar um inventário com o 'Tp Inventário' como 'Geral' e gravar.

| Cod Inventário | Tp Inventário | Cod Produto |                                                                       |                   |       |           |
|----------------|---------------|-------------|-----------------------------------------------------------------------|-------------------|-------|-----------|
| 1 Exc          | el            |             | Novo Gravar Excur Imprimir                                            |                   |       |           |
| 2 EX           | el            |             | L Cod Invensorio 4                                                    | Situação : Aberto |       |           |
| 4 Ge           | al            |             | Tp Inventário Geral O Produto O Depósito O Localização O Fornecedor O | Excel             |       |           |
|                |               |             | Descrição GERAL - ZERAR TODOS OS ITENS                                |                   |       |           |
|                |               |             | Data de Início 26/01/2022                                             |                   |       |           |
|                |               |             | Data Fim                                                              | ſ                 | Abrir | Finalizar |
|                |               |             |                                                                       |                   | _     | _         |

## Após criado clicar em 'Finalizar'.

EQW0100 - Manutenção Inventário

| EQW0100 - Manutenç | ão Inventário |             |                            |                     |                 |                                 |                      |          |           |
|--------------------|---------------|-------------|----------------------------|---------------------|-----------------|---------------------------------|----------------------|----------|-----------|
|                    |               |             |                            |                     |                 |                                 |                      |          |           |
| Cod Inventário     | Tp Inventário | Cod Produto |                            |                     |                 |                                 |                      |          |           |
| 1 Exo              | el            |             | Novo Gravar E              | cluir Imprimir      |                 |                                 |                      |          |           |
| 2 Exo<br>3 Exo     | el<br>el      |             | 👃 Cod Inventário           | 4                   |                 |                                 | Situação             | : Aberto |           |
| 4 Gera             | al            |             | Tp Inventário              | Geral O Proc        | luto 🔿 Depósito | <ul> <li>Localização</li> </ul> | O Fornecedor O Excel |          |           |
|                    |               |             | Descrição                  | GERAL - ZERAR TODOS | OS ITENS        |                                 | li.                  |          |           |
|                    |               |             | Data de Início<br>Data Fim | 28/01/2022          |                 |                                 |                      | Abr      | Finalizar |

Irá abrir a tela para contagem, nesta tela tras todos os itens zerados, confirmar se esta ok todos zerados e clicar em atualiza estoque.

| EQW0102 - D    | ivergência co | om Estoque               |                                         |                   |                                |           |           |             |             | 0001 (01.01) | ? |
|----------------|---------------|--------------------------|-----------------------------------------|-------------------|--------------------------------|-----------|-----------|-------------|-------------|--------------|---|
| Relatório de d | ivergência    |                          |                                         |                   |                                |           |           |             |             |              |   |
| Id Inventá     | rio           | 4                        | Ø                                       |                   |                                |           |           | Situação -  | Aberto      |              |   |
| Descripão      |               | GERAL - ZERAR TO         | ODOS OS ITENS                           |                   |                                |           |           |             |             |              |   |
| Descripto      |               |                          | 000000000000000000000000000000000000000 |                   |                                |           |           |             |             |              | ^ |
|                | Dep           | Descrição do<br>Depósito | Local                                   | Cod Produto       | Descrição                      | Lote/Emb. | Nr. Série | Qtd Estoque | Qtd Contada | Motivo       | Ĺ |
| ÷              | 1             | Dep Padrão               |                                         | 00000000000000197 | AGUA SANIT TRIEX 2L VERDE      | 1 / 1     |           | 6,00        | 0,00        |              |   |
| Ŷ              | 1             | Dep Padrão               |                                         | 0000000000200533  | AGUA SANIT TAY 2L              | 1/1       |           | 12,00       | 0,00        |              |   |
| ÷              | 1             | Dep Padrão               |                                         | 0000000000200840  | LA ACO BOMBRIL C/8             | 1/1       |           | 4,00        | 0,00        |              |   |
| Ŷ              | 1             | Dep Padrão               |                                         | 00000000000200960 | FILTRO PAPEL MELITTA 103 C/30  | 1/1       |           | 10,00       | 0,00        |              |   |
| Ŷ              | 1             | Dep Padrão               |                                         | 00000000000201001 | INSET SBP ELET LQ 45N C/2 50%D | 1/1       |           | 6,00        | 0,00        |              |   |
| ÷              | 1             | Dep Padrão               |                                         | 00000000000201822 | AGUA COCO KEROCOCO TP 200 ML   | 1/1       |           | 27,00       | 0,00        |              |   |
| ÷              | 1             | Dep Padrão               |                                         | 00000000000201870 | BEB LACTEA TODDYNHO 200ML TRAD | 1/1       |           | 27,00       | 0,00        |              |   |
| Ŷ              | 1             | Dep Padrão               |                                         | 0000000000201900  | REF PET 200ML COCA COLA        | 1/1       |           | 48,00       | 0,00        |              |   |
| ÷              | 1             | Dep Padrão               |                                         | 0000000000202045  | FERMENTO ROYAL 250G            | 1/1       |           | 1,00        | 0,00        |              |   |
| Ŷ              | 1             | Dep Padrão               |                                         | 0000000000202608  | MOLHO QUERO 340G SACHE TRAD    | 1/1       |           | 20,00       | 0,00        |              |   |
| ŵ              | 1             | Dep Padrão               |                                         | 00000000000202708 | 6 REF LT 350ML COCA COLA ZERO  | 1/1       |           | 36,00       | 0,00        |              |   |
| ÷              | 1             | Dep Padrão               |                                         | 0000000000202749  | REF LT 350ML FANTA LARANJA     | 1/1       |           | 38,00       | 0,00        |              |   |
| ÷              | 1             | Dep Padrão               |                                         | 0000000000202785  | REF LT 350ML COCA COLA         | 1/1       |           | 38,00       | 0,00        |              |   |
| Ŷ              | 1             | Dep Padrão               |                                         | 0000000000202843  | AC REF 400X5G UNIAO PREM SACHE | 1/1       |           | 2,00        | 0,00        |              |   |
| ÷              | 1             | Dep Padrão               |                                         | 00000000000203209 | AMIDO MILHO MAIZENA 500G       | 1/1       |           | 1,00        | 0,00        |              |   |
| ÷              | 1             | Dep Padrão               |                                         | 00000000000203253 | TRIGO KIBE YOKI 500G           | 1/1       |           | 5,00        | 0,00        |              |   |
| ŵ              | 1             | Dep Padrão               |                                         | 00000000000203255 | FAR ROSCA YOKI 500G            | 1/1       |           | 16,00       | 0,00        |              |   |
| ÷              | 1             | Dep Padrão               |                                         | 00000000000203510 | AGUA MIN MINALBA C/GAS 510ML   | 1/1       |           | 48,00       | 0,00        |              | V |

Esta ação irá zerar todo o estoque, ao clicar irá dar o alerta em tela, deve clicar em ok

| EQW0102 -                               | Divergência co           | om Estoque                                     |               |                           |                                |           |
|-----------------------------------------|--------------------------|------------------------------------------------|---------------|---------------------------|--------------------------------|-----------|
| Relatório de<br>ld Inventa<br>Descrição | divergência<br>ário<br>o | لا میں اور اور اور اور اور اور اور اور اور اور | DDOS OS ITENS |                           |                                |           |
|                                         | Dep                      | Descrição do<br>Depósito                       | Local         | Cod Produto               | Descrição                      | Lote/Emb. |
| Ŷ                                       | 1                        | Dep Padrão                                     |               | 00000000000000197         | AGUA SANIT TRIEX 2L VERDE      | 1/1       |
| Ŷ                                       | 1                        | Dep Padrão                                     |               | 0000000000000533          | AGUA SANIT TAY 2L              | 1/1       |
| ÷                                       | 1                        | Dep Padrão                                     |               | 00000000000200840         | LA ACO BOMBRIL C/8             | 1/1       |
| ÷                                       | 1                        | Dep Padrão                                     |               | 000000000000000960        | FILTRO PAPEL MELITTA 103 C/30  | 1/1       |
| ÷                                       | 1                        | Dep Padrão                                     |               | 00000000000000001         | INSET SBP ELET LQ 45N C/2 50%D | 1/1       |
| Û                                       | 1                        | Dep Padrão                                     |               | 00000000000201822         | AGUA COCO KEROCOCO TP 200 ML   | 1/1       |
| Ŷ                                       | 1                        | Dep Padrão                                     |               | 00000000000201870         | BEB LACTEA TODDYNHO 200ML TRAI | D1/1      |
| Ŷ                                       | 1                        | Dep Padrão                                     |               | 000000000000201900        | REF PET 200ML COCA COLA        | 1/1       |
| ÷                                       | 1                        | Dep Padrão                                     |               |                           |                                |           |
| ÷                                       | 1                        | Dep Padrão                                     | 🕀 loca        | lhost:8080                |                                |           |
| Û                                       | 1                        | Dep Padrão                                     |               |                           |                                |           |
| Û                                       | 1                        | Dep Padrão                                     | Deseja r      | ealmente Atualizar Estoqu | ie?                            |           |
| ÷                                       | 1                        | Dep Padrão                                     |               |                           |                                |           |
| Û                                       | 1                        | Dep Padrão                                     |               |                           | OK Concelar                    |           |
| ÷                                       | 1                        | Dep Padrão                                     |               |                           | OK Cancelar                    |           |
| ÷                                       | 1                        | Dep Padrão                                     |               |                           |                                |           |
| Û                                       | 1                        | Dep Padrão                                     |               | 00000000000203255         | FAR ROSCA YOKI 500G            | 1/1       |
| •                                       | 1                        | Dep Padrão                                     |               | 00000000000203510         | AGUA MIN MINALBA C/GAS 510ML   | 1/1       |

O processo caso a empresa possua muitos itens é um pouco demorada, neste caso ao dar o OK precisa aguardar o sistema finalizar o processo, quando finaliza ele retorna na tela principal do menu.

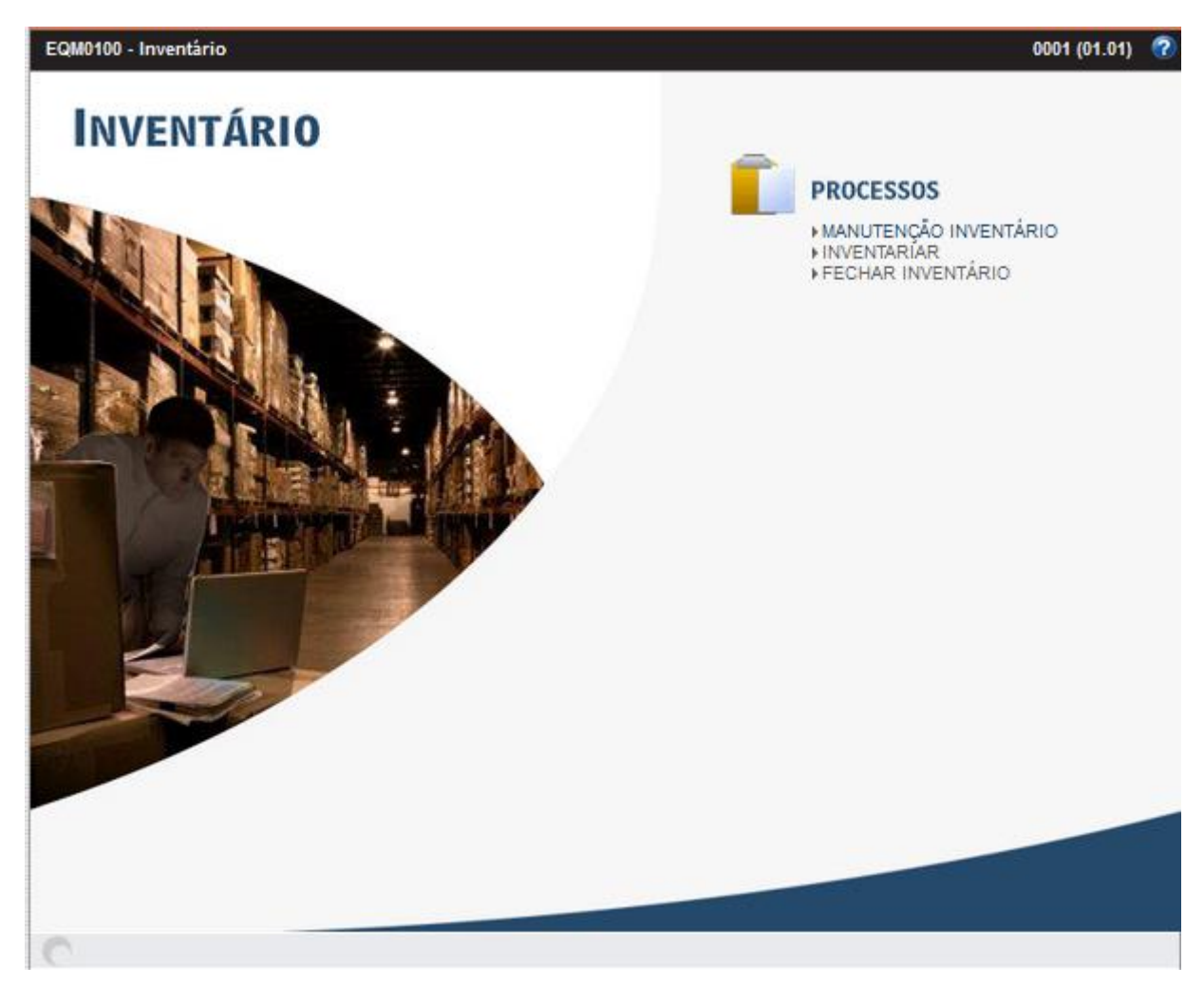

Para validar se zerou a quantidade de todos os itens, validamos no FUP de estoque novamente.

| EQW0012  | - FUP - Estoque     |                                |       |        |    |                         |       |
|----------|---------------------|--------------------------------|-------|--------|----|-------------------------|-------|
| Imprimir | Exportar TXT        |                                |       |        |    |                         |       |
|          | Cod Produto         | Desc Abrev Produto             | Marca | Qtd UN |    | Custo Médio Unit. Preço | Venda |
| 2        | 00000               | NFE COMPLEMENTAR               |       | 0,000  | PÇ | 0,0000                  | 0,00  |
| 2        | 0000000000000000197 | AGUA SANIT TRIEX 2L VERDE      |       | 0,000  | UN | 3,8000                  | 0,00  |
| 2        | 000000000000200533  | AGUA SANIT TAY 2L              |       | 0,000  | UN | 0,0000                  | 0,00  |
| 2        | 00000000000200840   | LA ACO BOMBRIL C/8             |       | 0,000  | UN | 2,4200                  | 0,00  |
| 2        | 000000000000200960  | FILTRO PAPEL MELITTA 103 C/30  |       | 0,000  | UN | 2,9400                  | 0,00  |
| 2        | 000000000000201001  | INSET SBP ELET LQ 45N C/2 50%D |       | 0,000  | UN | 16,7800                 | 0,00  |
| 2        | 000000000000201822  | AGUA COCO KEROCOCO TP 200 ML   |       | 0,000  | UN | 0,0000                  | 0,00  |
| 2        | 000000000000201870  | BEB LACTEA TODDYNHO 200ML TRAD |       | 0,000  | UN | 1,8400                  | 0,00  |
| 2        | 000000000000201900  | REF PET 200ML COCA COLA        |       | 0,000  | UN | 1,1800                  | 0,00  |
| 2        | 00000000000202045   | FERMENTO ROYAL 250G            |       | 0,000  | UN | 0,0000                  | 0,00  |
| 2        | 00000000000202608   | MOLHO QUERO 340G SACHE TRAD    |       | 0,000  | UN | 1,2600                  | 0,00  |
| 2        | 00000000000202708   | 6 REF LT 350ML COCA COLA ZERO  |       | 0,000  | UN | 2,6700                  | 0,00  |
| 2        | 00000000000202749   | REF LT 350ML FANTA LARANJA     |       | 0,000  | UN | 2,6300                  | 0,00  |
| 2        | 000000000000202785  | REF LT 350ML COCA COLA         |       | 0,000  | UN | 2,6700                  | 0,00  |
| 2        | 00000000000202843   | AC REF 400X5G UNIAO PREM SACHE |       | 0,000  | UN | 16,1600                 | 0,00  |
| 2        | 000000000000203209  | AMIDO MILHO MAIZENA 500G       |       | 0,000  | UN | 0,0000                  | 0,00  |
| 2        | 00000000000203253   | TRIGO KIBE YOKI 500G           |       | 0,000  | UN | 3,9000                  | 0,00  |
| 0        | 000000000000203255  | FAR ROSCA YOKI 500G            |       | 0,000  | UN | 7,4100                  | 0,00  |
| 2        | 000000000000203510  | AGUA MIN MINALBA C/GAS 510ML   |       | 0,000  | UN | 1,1800                  | 0,00  |
| 2        | 000000000000203543  | AGUA MIN MINALBA S/GAS 510ML   |       | 0,000  | UN | 0,9700                  | 0,00  |
| 2        | 000000000000204021  | VINAGRE CASTELO 750ML COLORIDO |       | 0,000  | UN | 2,2100                  | 0,00  |
| 2        | 00000000000204043   | AZEITE 500 VD E V GALLO        |       | 0,000  | UN | 22,6500                 | 0,00  |
| 2        | 000000000000204109  | OLEO SOJA 900ML LIZA PET       |       | 0,000  | UN | 8,4300                  | 0,00  |
| 2        | 000000000000204215  | ALCOOL FLOPS 1L 70             |       | 0,000  | UN | 7,4100                  | 0,00  |
| 0        | 000000000000204375  | FEIJAO CARIOCA T1 1KG CAMIL    |       | 0,000  | UN | 6,0600                  | 0,00  |
| 2        | 00000000000204391   | FAR MILHO AMAR BONAMIL 1KG     |       | 0,000  | UN | 5,3500                  | 0,00  |
| Ó        | 000000000000204811  | ESPUM CHANDON 750ML BRUT       |       | 0.000  | UN | 0,0000                  | 0.00  |
| 2        | 00000000000204855   | CHAMP VEUV CLICQ 750 BRUT      |       | 0,000  | UN | 0,0000                  | 0,00  |
| <        |                     |                                |       |        |    |                         |       |

Com os itens todos zerados vamos importar a planilha com a contagem, na tela de manutenção para obter a planilha clicar na interrogação que abre nosso manual.

| od Inventári | To Inventário | Cod Produto |                                                                             | - / |
|--------------|---------------|-------------|-----------------------------------------------------------------------------|-----|
| 1            | Excel         | Courrodulo  | Novo Excluir                                                                |     |
| 2            | Excel         |             |                                                                             |     |
| 3            | Excel         |             | Cod Inventário                                                              |     |
| -            | Gelai         |             | Tp Inventário O Geral O Produto O Depósito O Localização O Fornecedor 🖲 Exc | æl  |
|              |               |             | Descrição                                                                   |     |
|              |               |             |                                                                             |     |
|              |               |             |                                                                             |     |
|              |               |             |                                                                             |     |
|              |               |             |                                                                             |     |
|              |               |             |                                                                             |     |
|              |               |             |                                                                             |     |
|              |               |             | Data de Início                                                              |     |
|              |               |             | Data Fim                                                                    |     |
|              |               |             |                                                                             |     |
|              |               |             |                                                                             |     |
|              |               |             | Importar Excel Browse Nod. Enviar                                           |     |
|              |               |             |                                                                             |     |
|              |               |             |                                                                             |     |
|              |               |             |                                                                             |     |
|              |               |             |                                                                             |     |
|              |               |             |                                                                             |     |

No clique aqui abrira o downlowd para baixar a planilha.

| EXCEL: permite importar contagem de estoque a par | tir de planilha E | xcel. |
|---------------------------------------------------|-------------------|-------|
| Modelo planilha de manutenção de inventário -     | Clique aqui       |       |

Salvar o arquivo.

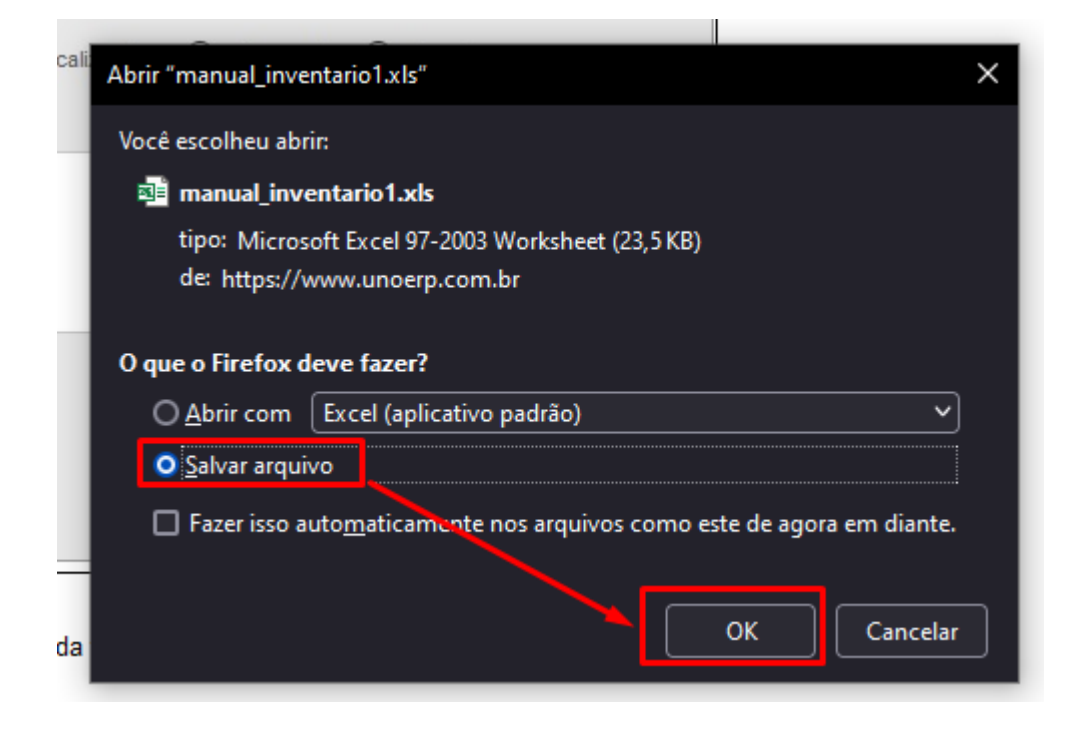

Ele vem em branco e precisa ser inserido as informações.

Os campos obrigatórios para importação são: cod\_produto, qtd\_contada, cod\_deposito, cod\_lote, vl\_custo\_total, cod\_embalagem.

|           | ن <b>د ک</b> | ·~ =                      |                        | manu             | al_inventario1               | [Modo de    | Compatibil            | lidade] - Excel                                                            |                                                     | Entrar            | T                                | — C        | X נ                   |
|-----------|--------------|---------------------------|------------------------|------------------|------------------------------|-------------|-----------------------|----------------------------------------------------------------------------|-----------------------------------------------------|-------------------|----------------------------------|------------|-----------------------|
| A         | rquivo Pág   | na Inicial Ins            | erir Layout da         | Página Fórmu     | ilas Dados                   | s Revisã    | io Exibi              | ir Ajuda                                                                   | 🔉 Diga-me                                           | o que você deseja | a fazer                          | R₁ Com     | partilhar             |
| c         | Colar        | Calibri<br>N I <u>S</u> ~ | • 11 • A               |                  | <b>_ ≫</b> ·<br>≡ <b>⊡ Ξ</b> | ₽<br>₽<br>~ | Geral<br>♀ %<br>50 ↔0 | <ul> <li>▼ For</li> <li>000  For</li> <li>↓ For</li> <li>↓ Esti</li> </ul> | matação Condic<br>matar como Tab<br>los de Célula ~ | ional ~           | serir ~<br>ccluir ~<br>ormatar ~ | ∑ ~<br>↓ ~ | Az <b>▼</b> ~<br>,0 ~ |
| Área<br>B | a de Trans 🗔 | : X V                     | onte<br>f <sub>x</sub> | Γ <sub>2</sub> Α | linhamento                   | L2          | Número                | 12                                                                         | Estilos                                             | с                 | élulas                           | Ediç       | ão 🔨                  |
|           | A            | В                         | С                      | D                | E                            | F           | G                     | Н                                                                          | I                                                   | J                 |                                  | к          | L                     |
| 1         | cod_produto  | desc_comerc               | al qtd_contada         | cod_deposito     | localizacao                  | cod_lote    | nr_serie              | dt_validade                                                                | dt_producao                                         | vl_custo_total    | cod_em                           | nbalagem   |                       |

**Obs:** Caso trabalhem com numero de serie, nos campos 'cod\_lote' e 'cod\_embalagem' não pode ser 1 para ambos caso tenha para um mesmo item varios numeros de seríe, pois ao importar o sistema sobrescreve e

mantem um somente, neste caso deve manter cod\_lote =1 e mudar a embalagem ou vice e versa, (lembrando no cadastro do item ele precisa ser no campo 'Tipo inventário' lote e nr de serie), como modelo abaixo.

|      | <b>∃ 5</b> ~ ∂                                                                       | ~ +                                                                                                |                 | manual_inventa                       | ario1 [Mod | o de Compat | ibilidade] - E | Excel                                                         |                                   | Entrar                                          | T —                            |         | ×   |
|------|--------------------------------------------------------------------------------------|----------------------------------------------------------------------------------------------------|-----------------|--------------------------------------|------------|-------------|----------------|---------------------------------------------------------------|-----------------------------------|-------------------------------------------------|--------------------------------|---------|-----|
| A    | rquivo Págin                                                                         | a Inicial Inserir Layout da                                                                        | Página Fórmula  | s Dados                              | Revisão    | Exibir      | Ajuda (        | 🔉 Diga-me o                                                   | que você desej                    | a fazer                                         | P₄ Cor                         | npartil | har |
| Árei | Colar 💉                                                                              | Calibri     11       N $I$ $\underline{S}$ $\underline{B}$ $\underline{A}$ I $\underline{S}$ Fonte |                 | ≡ 📄 ờ≻ ∽<br>≡ = 🗄 편 🗿<br>Alinhamento | ab<br>E    | Texto       | - F            | Formatação Co<br>Formatar como<br>Estilos de Célul<br>Estilos | ondicional ~<br>o Tabela ~<br>a ~ | Inserir ×<br>Excluir ×<br>Formatar ×<br>Células | ∑ · AZ▼ ·<br>↓ · P ·<br>etição |         | ~   |
| н    | 13 🔻                                                                                 | : × ✓ fx                                                                                           |                 |                                      |            |             |                |                                                               |                                   |                                                 |                                |         | ~   |
|      | А                                                                                    | В                                                                                                  | С               | D                                    | E          | F           | G              | Н                                                             | 1                                 | J                                               | K                              |         | L   |
| 1    | cod_produto                                                                          | desc_comercial                                                                                     | qtd_contada cod | _deposito lo                         | ocalizacad | cod_lote    | nr_serie       | ct_validade                                                   | dt_producao                       | vl_custo_total                                  | cod_embalage                   | m       |     |
| 2    | 200197                                                                               |                                                                                                    | 1               | 1                                    |            | 1           | 123            |                                                               |                                   | 3,8                                             |                                | 1       |     |
| 3    | 200197                                                                               |                                                                                                    | 1               | 1                                    |            | 1           | 1234           |                                                               |                                   | 3,8                                             |                                | 2       |     |
| 4    | 200197                                                                               |                                                                                                    | 1               | 1                                    |            | 1           | 12345          |                                                               |                                   | 3,8                                             |                                | 3       |     |
| 5    | 200197                                                                               |                                                                                                    | 1               | 1                                    |            | 1           | 123456         |                                                               |                                   | 3,8                                             |                                | 4       |     |
| 6    | 200197                                                                               |                                                                                                    | 1               | 1                                    |            | 1           | 1234567        |                                                               |                                   | 3,8                                             |                                | 5       |     |
| 7    | 200197                                                                               |                                                                                                    | 1               | 1                                    |            | 1           | 7654321        |                                                               |                                   | 3,8                                             |                                | 6       |     |
| 8    | 200197                                                                               |                                                                                                    | 1               | 1                                    |            | 1           | 654321         |                                                               |                                   | 3,8                                             |                                | 7       |     |
| 9    | 200197                                                                               |                                                                                                    | 1               | 1                                    |            | 1           | 54321          |                                                               |                                   | 3,8                                             |                                | 8       |     |
| 10   | 200197                                                                               |                                                                                                    | 1               | 1                                    |            | 1           | 4321           |                                                               |                                   | 3,8                                             |                                | 9       |     |
| 11   |                                                                                      |                                                                                                    |                 |                                      |            |             | _              |                                                               |                                   |                                                 |                                |         |     |
| 12   |                                                                                      |                                                                                                    |                 |                                      |            |             |                |                                                               |                                   |                                                 |                                |         | -   |
|      | 4 - F                                                                                | eq_inventario_item 🔶                                                                               |                 |                                      |            |             |                | •                                                             | •                                 |                                                 |                                |         |     |
| Pro  | Pronto ( <sup>1</sup> / <sub>2</sub> Acessibilidade: não disponível 📰 🔳 – — — + 100% |                                                                                                    |                 |                                      |            |             |                |                                                               |                                   |                                                 |                                |         |     |

Com a planilha devidamente preenchida, deve se criar um novo 'manutençao inventario' do tipo 'Excel', importar o arquivo.

| EGW0100 - Manutenção Inventário Cod Inventário 1 Excel 2 Excel 3 Excel 4 Geral | Novo     Excluir       Cod Inventário     Geral     Produto       Tp Inventário     Geral     Produto       Descrição     IMPORTAR CONTAGEM DOS ITENS       Data de Início     Data Fim | 0001 (01.01) 🧭<br>Depósito O Localização O Fornecedor 🖲 Excel | itulo Titulo 1 ਵ<br>ਯ                                                                                                    | Selecionar ∨<br>Editando                                                                                     |
|--------------------------------------------------------------------------------|----------------------------------------------------------------------------------------------------|---------------------------------------------------------------|----------------------------------------------------------------------------------------------------|----------------------------------------------------------------------------------------------------|
| C                                                                              | Importar Excel                                                                                                    | <ul> <li>File Upload</li> <li>              →</li></ul>       | Data de modificação           26/01/2022 15:34           28/11/2021 11:58           29/04/2020 14:09           24/01/2022 12:03           Todos os arqui           Abrir | ×<br>de Trabalho<br>Planilha do Mic<br>Planilha do Mic<br>Documento do<br>Planilha do Mic<br>vos<br>Cancelar |

Ao clicar em enviar ele abrirá a janela para informar um nome para o inventario a realizar.

| Y                                                                                                    |                          |                                                           |                                                                           |
|----------------------------------------------------------------------------------------------------|--------------------------|-----------------------------------------------------------|---------------------------------------------------------------------------|
| EQW0100 - Manutenção Inventário                                                                          |                          |                                                           |                                                                           |
|                                                                                                    |                          |                                                           |                                                                           |
| Cod Inventário     Tp Inventário       1     Excel       2     Excel       3     Excel       4     Geral | Cod Produto              | Novo Excl<br>Cod Inventário<br>Tp Inventário<br>Descrição | O Geral O Produto O Depósito O Localização<br>IMPORTAR CONTAGEM DOS ITENS |
|                                                                                                    | Digite a Des<br>Contagen | st:8080<br>scrição do Inventário<br>n geral dos itens     | OK Cancelar                                                               |

Com o inventario criado, cricar em 'Abrir', aqui pode ser validado as informações que subiram, se estiver tudo correto clicar em finalizar.

| Novo       Importar contagem         I d Inventário       5         Descrição       CONTAGEM GERAL DOS ITENS         © Código EAN O Código de Barras                                                                                                    |        |
|----------------------------------------------------------------------------------------------------|--------|
| Id Inventário     5     Situação Aberto       Descrição     CONTAGEM GERAL DOS ITENS            © Código de Barras <ul> <li>Depósito</li> <li>Coalização</li> <li>Coalização</li> <li>Cod Produto</li> <li>P</li> <li>Qtd</li> <li>I</li> <li>Dt Fabricação</li> <li>I</li> <li>I</li> <li>Dt Fabricação</li> <li>I</li> <li>I<th></th></li></ul> |        |
| Descrição CONTAGEM GERAL DOS ITENS                                                                                                    |        |
| © Código EAN O Código de Barras         Depósito       P         Cod Produto       P         Qtd       1         Dt Fabricação       P                                                                                                    |        |
| Depósito     Localização       Cod Produto     P       Qtd     1       Dt Fabricação     P                                                                                                    |        |
| Cod Produto        Qtd     1       Dt Fabricação                                                                                                    |        |
| Qtd     1       Dt Fabricação     ••••••••••••••••••••••••••••••••••••                                                                                                    |        |
| Dt Fabricação                                                                                                    |        |
|                                                                                                    |        |
| Dt de Validade                                                                                                    |        |
| Lote / Embalagem 1 1 / 1                                                                                                    |        |
| Nr. Série                                                                                                    |        |
|                                                                                                    | Enviar |
| Dep Descrição do Depósito Local Cod Produto Descrição Lote/ Emb. Nr. Série Qtd Co                                                                                                    | ada    |
| 1 Dep Padrão 200197 TESTE 1 / 1 123                                                                                                    | 1,00 🗶 |
| 1 Dep Padrão 200197 TESTE 1 / 2 1234                                                                                                    | 1,00 🗶 |
| 1 Dep Padrão 200197 TESTE 1 / 3 12345                                                                                                    | 1,00 🗶 |
| 1 Dep Padrão 20197 TESTE 1/4 122456                                                                                                    | 1,00   |
| 1 Dep Pariso Zunio (ESTE 1/5 122486/                                                                                                    | 1,00   |
| 1 Dep Pariso 20137 (ESTE 1/6 /60432)                                                                                                    | 1.00   |
| 1 Dep Pariso 2017 (ESTE 1/7 00921<br>1 Den Pariso 20197 TESTE 1/8 54321                                                                                                    | 1.00   |
| 1 Dep Padrão 200197 TESTE 1/9 4321                                                                                                    | 1,00 🔶 |

Sera levado a tela de divergencia para checagem, caso haja alguma alteração ou ajuste para fazer antes de finalizar e atualizar de fato o estoque.

| EQW0102 - Di     | vergência com | Estoque               |       |             |           |          |           |             |             | 0001 (01.01) |
|------------------|---------------|-----------------------|-------|-------------|-----------|----------|-----------|-------------|-------------|--------------|
| Relatório de div | vergência     |                       |       |             |           |          |           |             |             |              |
| 👃 ld Inventári   | 0             | 9                     |       |             |           |          |           | Situaçi     | io: Aberto  |              |
| Descrição        |               | Contagem              |       |             |           |          |           |             |             |              |
|                  | Dep           | Descrição do Depósito | Local | Cod Produto | Descrição | Lote/Emb | Nr. Série | Otd Estoque | Otd Contada | Motivo       |
| ÷                | 1             | Dep Padrão            |       | 200197      | TESTE     | 1/1      | 123       | 0,00        | 1,00        |              |
| ÷                | 1             | Dep Padrão            |       | 200197      | TESTE     | 1/2      | 1234      | 0,00        | 1,00        |              |
| ŵ                | 1             | Dep Padrão            |       | 200197      | TESTE     | 1/3      | 12345     | 0,00        | 1,00        |              |
| ÷                | 1             | Dep Padrão            |       | 200197      | TESTE     | 1/4      | 123456    | 0,00        | 1,00        |              |
| 4                | 1             | Dep Padrão            |       | 200197      | TESTE     | 1/5      | 1234567   | 0,00        | 1,00        |              |
| \$               | 1             | Dep Padrão            |       | 200197      | TESTE     | 1/6      | 7654321   | 0,00        | 1,00        |              |
| \$               | 1             | Dep Padrão            |       | 200197      | TESTE     | 1/7      | 654321    | 0,00        | 1,00        |              |
| ŵ                | 1             | Dep Padrão            |       | 200197      | TESTE     | 1/8      | 54321     | 0,00        | 1,00        |              |
| ŵ                | 1             | Dep Padrão            |       | 200197      | TESTE     | 1/9      | 4321      | 0,00        | 1,00        |              |
|                  |               |                       |       |             |           |          |           |             |             |              |
|                  |               |                       |       |             |           |          |           |             |             |              |
|                  |               |                       |       |             |           |          |           |             |             |              |

## Se tudo estiver correto clicar em atualizar estoque, sera aberto a janela de confirmação e clicar em ok.

|                | 200197                        | TESTE            | 1/1                                                                  | 76                                                                                          |
|----------------|-------------------------------|------------------|----------------------------------------------------------------------|---------------------------------------------------------------------------------------------|
|                | 200197                        | TESTE            | 1/1                                                                  | 65                                                                                          |
| -              |                               |                  | 1                                                                    | 54                                                                                          |
| 🕀 localhost:8  | 080                           |                  |                                                                      | 43                                                                                          |
|                |                               |                  |                                                                      |                                                                                             |
| Deseja realmen | te Atualizar Estoque          | ?                |                                                                      |                                                                                             |
|                |                               |                  |                                                                      |                                                                                             |
|                |                               | ОК               | Cancelar                                                             |                                                                                             |
|                |                               |                  |                                                                      |                                                                                             |
|                |                               |                  |                                                                      |                                                                                             |
|                | Iocalhost:8<br>Deseja realmen | 200197<br>200197 | 200197 TESTE<br>200197 TESTE<br>Deseja realmente Atualizar Estoque ? | 200197 TESTE 1/1<br>200197 TESTE 1/1<br>Deseja realmente Atualizar Estoque ?<br>OK Cancelar |

## Para validar se as informações subiram corretamente vamos tirar um FUP de estoque novamente.

| QW0012 - FUP - Estoque                                                                                                    |                                                                                                    |       |                                                                                                    |                                             |                                                                                                    |                                                                          |                    | 0001 (01.0                                                                               |
|----------------------------------------------------------------------------------------------------|----------------------------------------------------------------------------------------------------|-------|----------------------------------------------------------------------------------------------------|---------------------------------------------|----------------------------------------------------------------------------------------------------|--------------------------------------------------------------------------|--------------------|------------------------------------------------------------------------------------------|
| Imprimir Exportar TXT                                                                                                    |                                                                                                    |       |                                                                                                    |                                             |                                                                                                    |                                                                          |                    |                                                                                          |
| Dt Validade Inicial                                                                                                    |                                                                                                    |       | Dt Validade Final                                                                                                    |                                             |                                                                                                    | ) 🖬                                                                      |                    |                                                                                          |
| Cod Produto                                                                                                    | 200197                                                                                              | TESTE | Desc Comercial                                                                                                    |                                             |                                                                                                    |                                                                          |                    |                                                                                          |
| Depósito                                                                                                    | P                                                                                                   |       | Descrição                                                                                                    |                                             |                                                                                                    |                                                                          |                    |                                                                                          |
| Marca                                                                                                    |                                                                                                    |       | Desc Técnica                                                                                                    |                                             |                                                                                                    |                                                                          |                    |                                                                                          |
| ocalização                                                                                                    |                                                                                                    |       | Cod Fornecedor                                                                                                    |                                             |                                                                                                    | <u>م</u>                                                                 |                    |                                                                                          |
|                                                                                                    |                                                                                                    |       |                                                                                                    |                                             |                                                                                                    |                                                                          |                    |                                                                                          |
| Cod Família Comercial                                                                                                    |                                                                                                    |       | Cod Grupo Produto                                                                                                    |                                             | ŀ                                                                                                    |                                                                          |                    |                                                                                          |
| Situação Produto                                                                                                    | V                                                                                                   |       | Lote                                                                                                    |                                             |                                                                                                    |                                                                          |                    |                                                                                          |
| Considerar                                                                                                    | só depósitos de venda 🗍 Listar produtos z                                                           |       |                                                                                                    |                                             |                                                                                                    |                                                                          |                    |                                                                                          |
| Cod Produto                                                                                                    | Desc Abrev Produto                                                                                  | Marca | Qtd                                                                                                    | UN                                          | Custo Médio Unit.                                                                                                    | Preço Venda Loca<br>Padr                                                 | lização<br>ão Cod  | Buscar<br>Fornec Lote                                                                    |
| Cod Produto<br>200197                                                                                                    | Desc Abrev Produto<br>TESTE                                                                         | Marca | Qtd 1,000                                                                                                    | UN                                          | Custo Médio Unit.<br>< 0,0000                                                                                                    | Preço Venda Loca<br>Padr<br>0,00                                         | lização Cod        | Buscar<br>Fornec Lote<br>1/9                                                             |
| Cod Produto<br>200197<br>200197                                                                                                    | Desc Abrev Produto<br>TESTE<br>TESTE                                                                | Marca | <b>Qtd</b><br>1,000<br>1,000                                                                                                    | UN<br>C)<br>C)                              | Custo Médio Unit.<br>< 0,0000<br>< 0,0000                                                                                                 | Preço Venda Loca<br>Padr<br>0,00<br>0,00                                 | lização Cod<br>ão  | Buscar<br>Fornec Lote<br>1/9<br>1/8                                                      |
| Cod Produto<br>200197<br>200197<br>200197<br>200197                                                                                                    | Desc Abrev Produto<br>TESTE<br>TESTE<br>TESTE                                                       | Marca | Qtd<br>1,000<br>1,000<br>1,000                                                                                                    | UN<br>C)<br>C)<br>C)                        | Custo Médio Unit.<br>X 0,0000<br>X 0,0000<br>X 0,0000                                                                                     | Preço Venda Loca<br>Padr<br>0,00<br>0,00                                 | lização Cod<br>ão  | Buscar           Fornec         Lote           1/9         1/8           1/1         1/1 |
| Cod Produto 200197 200197 200197 200197 200197 200197 200197                                                                                                    | Desc Abrev Produto<br>TESTE<br>TESTE<br>TESTE<br>TESTE<br>TESTE                                     | Marca | Qtd<br>1,000<br>1,000<br>1,000<br>1,000                                                                                                    | UN<br>C)<br>C)<br>C)<br>C)                  | Custo Médio Unit.<br>< 0,0000<br>< 0,0000<br>< 0,0000<br>< 0,0000                                                                         | Preço Venda 200<br>0,00<br>0,00<br>0,00<br>0,00                          | ilização Cod<br>ão | Euscar<br>Fornec Lote<br>1/9<br>1/8<br>1/1<br>1/1                                        |
| Cod Produto 200197 200197 200197 200197 200197 200197 200197 200197                                                                                                    | Desc Abrev Produto<br>TESTE<br>TESTE<br>TESTE<br>TESTE<br>TESTE<br>TESTE                            | Marca | Qtd<br>1,000<br>1,000<br>1,000<br>1,000<br>1,000                                                                                                    | UN<br>0<br>0<br>0<br>0<br>0<br>0            | Custo Médio Unit.<br>< 0,0000<br>< 0,0000<br>< 0,0000<br>< 0,0000<br>< 0,0000                                                             | Preço Venda Loca<br>Padr<br>0,00<br>0,00<br>0,00<br>0,00<br>0,00         | lização Cod<br>ão  | Euscar<br>Fornec Lote<br>1/9<br>1/8<br>1/1<br>1/2<br>1/2<br>1/3                          |
| Cod Produto 200197 200197 200197 200197 200197 200197 200197 200197 200197                                                                                                    | Desc Abrev Produto<br>TESTE<br>TESTE<br>TESTE<br>TESTE<br>TESTE<br>TESTE<br>TESTE                   | Marca | Qtd<br>1,000<br>1,000<br>1,000<br>1,000<br>1,000<br>1,000<br>1,000                                                                                                    | UN 000000000000000000000000000000000000     | Custo Médio Unit.<br>< 0,0000<br>< 0,0000<br>< 0,0000<br>< 0,0000<br>< 0,0000<br>< 0,0000<br>< 0,0000                                     | Preço Venda Padr<br>0.00<br>0.00<br>0.00<br>0.00<br>0.00<br>0.00<br>0.00 | lização Cod        | Euscar<br>Fornec Lote<br>1/9<br>1/8<br>1/1<br>1/2<br>1/2<br>1/3<br>1/4                   |
| Cod Produto 200197 200197 20019 20019 20019 20019 20019 20019 2000 20019 20019 20019 20019 20019 2000 2000 | Desc Abrev Produto<br>TESTE<br>TESTE<br>TESTE<br>TESTE<br>TESTE<br>TESTE<br>TESTE<br>TESTE          | Marca | Qtd<br>1,000<br>1,000<br>1,000<br>1,000<br>1,000<br>1,000<br>1,000                                                                                                    | UN 000000000000000000000000000000000000     | Custo Médio Unit.<br>< 0,0000<br>< 0,0000<br>< 0,0000<br>< 0,0000<br>< 0,0000<br>< 0,0000<br>< 0,0000                                     | Preço Venda 200<br>0,00<br>0,00<br>0,00<br>0,00<br>0,00<br>0,00<br>0,00  | lização Cod<br>ão  | Buscar<br>Fornec Lote<br>1/9<br>1/8<br>1/1<br>1/2<br>1/3<br>1/4<br>1/4<br>1/5            |
| Cod Produto<br>200197<br>200197<br>200197<br>200197<br>200197<br>200197<br>200197<br>200197<br>200197<br>200197                                                                                                    | Deso Abrev Produto<br>TESTE<br>TESTE<br>TESTE<br>TESTE<br>TESTE<br>TESTE<br>TESTE<br>TESTE<br>TESTE | Marca | Qtd 1,000 1,000 1, | UN 00<br>0000000000000000000000000000000000 | Custo Médio Unit.<br>< 0,0000<br>< 0,0000<br>< 0,0000<br>< 0,0000<br>< 0,0000<br>< 0,0000<br>< 0,0000<br>< 0,0000<br>< 0,0000<br>< 0,0000 | Prepo Venda 0.00<br>0.00<br>0.00<br>0.00<br>0.00<br>0.00<br>0.00<br>0.0  | lização Cod        | Euscar<br>Fornec Lote<br>1/9<br>1/8<br>1/1<br>1/2<br>1/3<br>1/4<br>1/4<br>1/5<br>1/6     |

Atualiza estoque